# Guide to Accessing Missouri State University Networking and Telecommunications Invoices

| Accessing Your Networking and Telecommunications Invoice | 1         |
|----------------------------------------------------------|-----------|
| View Fund-Organization-Program (FOP) Accounts            | <u>2</u>  |
| View Bill Details                                        | <u>3</u>  |
| View Account Summary                                     | <u>4</u>  |
| View Non-Usage Charges                                   | <u>5</u>  |
| View Usage Charges                                       | <u>6</u>  |
| Create Interactive Reports                               | <u>7</u>  |
| Create Consolidated Multiple FOP Invoice Reports         | 7         |
| View Vendor or Resale 'M' Accounts                       | <u>9</u>  |
| View Departmental Bill Details                           | <u>10</u> |

# Accessing Your Networking and Telecommunications Invoice

<u>Supported Browsers:</u> Google Chrome, Mozilla Firefox, and Internet Explorer. <u>Not Supported:</u> Microsoft Edge, Safari.

I

- 1. Access the login page by going to <u>http://TelecomInvoices.missouristate.edu</u> or by clicking <u>here</u>.
- 2. Enter your BearPass Login and Password in the appropriate spaces and click [Log in].

| M Bear Pass Login - Missou 🗙       |                                                       | Θ                              | _   |     | ×  |
|------------------------------------|-------------------------------------------------------|--------------------------------|-----|-----|----|
| ← → C ↑  Secure   https://cas.miss | ouristate.edu/cas/login?service=https://marconi.misso | uristate.edu:4443/pls/pinnacle | . 🍖 | 여 ☆ | ]: |
| ≡ Missouri State.                  |                                                       |                                |     |     | Â  |
|                                    | BEASE<br>BEASE                                        |                                |     |     |    |
|                                    | abc123                                                |                                |     |     |    |
|                                    | ••••••                                                |                                |     |     |    |
|                                    | Log in                                                |                                |     |     |    |
|                                    | Need help?<br>Policies and terms                      |                                |     |     |    |
|                                    | <u>Get an account</u>                                 |                                |     |     |    |

If you have trouble logging in contact Networking and Telecommunications. Phone: 417-836-5100 Email: <u>Telecommunications@MissouriState.edu</u>.

### View Fund-Organization-Program (FOP) Accounts

1. If the budget number you want to view is a FOP, click the blue circle in the top-right corner and select [Account Manager – FOP View Reports] from the pop-out menu.

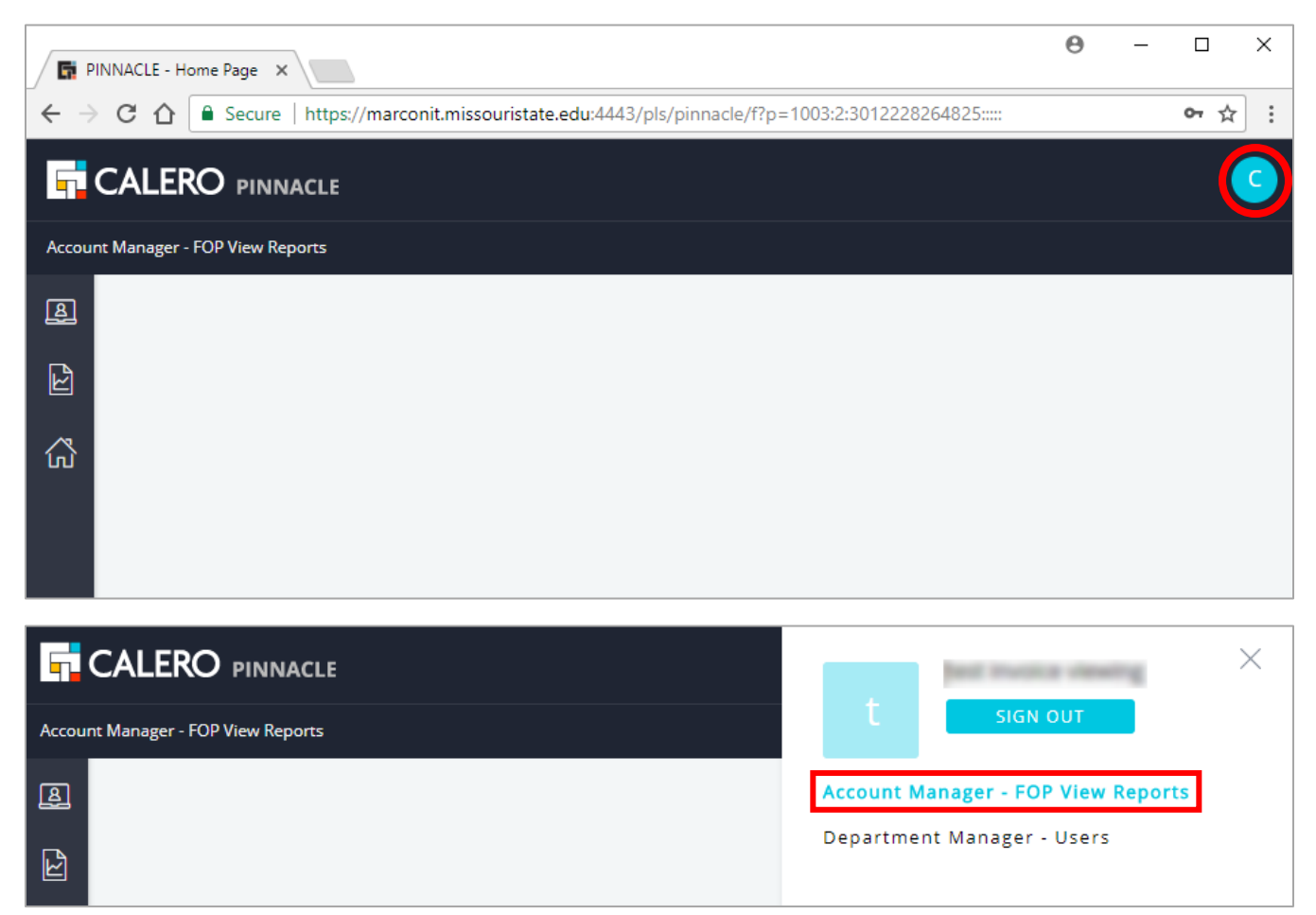

2. Rollover the left menu icons, then select [Account Billing Reports] to expand the sub-menu. Then click on [Account Billing].

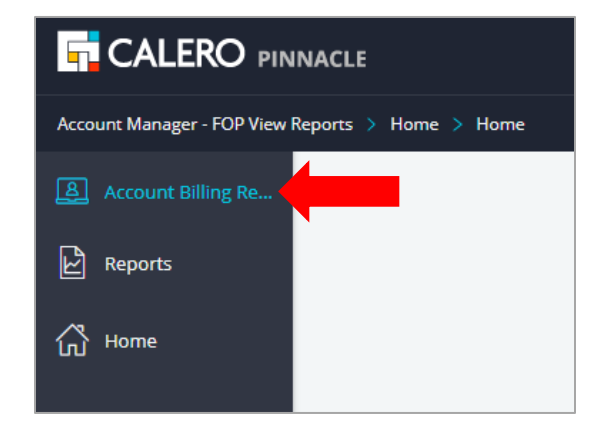

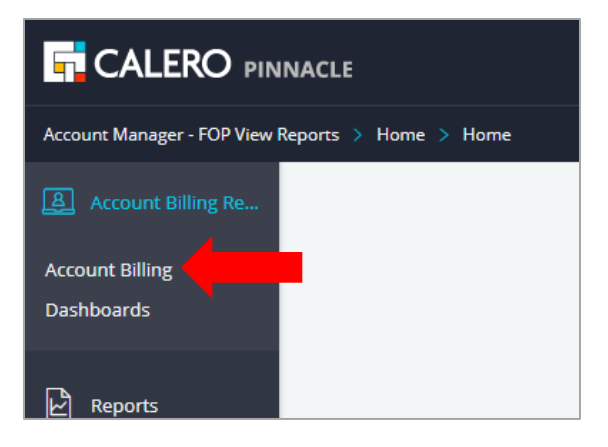

3. In the [Account Billing] section, click the blue [Search] button to view all invoices that are available.

You can enter or select a specific Billing Date and/or Account Number to narrow your search. Use the % sign as a wildcard to expand your search.

| 5     |                                     |                                         |  |  |
|-------|-------------------------------------|-----------------------------------------|--|--|
| Accou | nt Manager - FOP View Reports > Ac  | count Billing Reports > Account Billing |  |  |
| B     |                                     | Bearch Create Multiple Account Report   |  |  |
|       | Account Billing                     | Saved Search Clear Manage Save          |  |  |
|       | Quick Search                        |                                         |  |  |
|       | Billing Date 🖃                      | CST 👸 - CST 👸                           |  |  |
|       | Account Number 📼                    | Account Name 📼                          |  |  |
| Ľ     | ENTER SEARCH CRITERIA AND CLICK SEA | RCH                                     |  |  |
|       |                                     |                                         |  |  |

To clear search criteria click the <u>Clear</u> option located to the right of the Saved Search box. You can save frequently used searches for future use.

#### **View Bill Details**

?)

1. To view a report, click on the Billing Date hyperlink.

Typically the bill date will be the last day of the month, however, there are instances where this does not apply. For example, *27-OCT-2017* displays charges for October 2017, and an invoice *01-OCT-2017* displays charges for September 2017.

| B | $\bigcirc \bigcirc \bigcirc \bigcirc \blacksquare \blacksquare \bigtriangleup \circledast \mathscr{P} \blacksquare \bigcirc \underline{Search}$ | Create Multiple Account <u>R</u> eport |
|---|----------------------------------------------------------------------------------------------------|----------------------------------------|
|   | Account Billing Saved Search All •                                                                                                    | Clear Manage Save                      |
|   | Quick Search                                                                                                    |                                        |
|   | Billing Date 🗢 📄 cst 👸 - 📃 cst 👸                                                                                                    |                                        |
|   | Account Number 📼                                                                                                    | Account Name 🔄                         |
| Ľ | 1 - 48 Rows Per Page 50                                                                                                    |                                        |
| 谷 | Billing Date - Account Number Account Name                                                                                                    | mount                                  |
|   | 27-OCT-2017                                                                                                    | 414.45                                 |
|   | 2 <u>7-0CT-2017</u>                                                                                                    | 719.34                                 |
|   | 27-OCT-2017                                                                                                    | 768.89                                 |
|   |                                                                                                    |                                        |

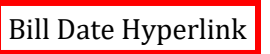

#### **View Account Summary**

The Account Summary section displays grand totals of all charges incurred for the month.

1. After navigating to the Billing Date Hyperlink, you are taken to the summary subtab.

| 5     |                                                                                               |  |  |  |  |  |  |
|-------|-----------------------------------------------------------------------------------------------|--|--|--|--|--|--|
| Accou | nt Manager - FOP View Reports > Account Billing Reports > Account Billing >                   |  |  |  |  |  |  |
| B     | Q 🕤 🖻 📥 🕲 🔗 🖪 ?? 🛱 View <u>R</u> eport                                                        |  |  |  |  |  |  |
|       | Account Summary Billing Date 18-SEP-17 Account Number Account Name Summary of Account Charges |  |  |  |  |  |  |
|       | Category Total Amount Total Records                                                           |  |  |  |  |  |  |
| Ľ     | Recurring Charges 415.45 83                                                                   |  |  |  |  |  |  |
| 公     | oradic 2012 420                                                                               |  |  |  |  |  |  |
|       | Totals                                                                                        |  |  |  |  |  |  |
|       | Total Amount - Total Records                                                                  |  |  |  |  |  |  |
|       | 465.68 519                                                                                    |  |  |  |  |  |  |

2. To view a detailed invoice of all charges incurred, click the blue **[View Report]** button.

| B | 🔾 🕤 🖻 🛓 🕲 🔗 🖪 🕐 🛱 🚺 View <u>R</u> eport                                                             |
|---|----------------------------------------------------------------------------------------------------|
|   | Account Summary<br>Billing Date 18-SEP-17 Account Number Account Name<br>Summary of Account Charges |
|   | Category Total Amount Total Records                                                                 |
| Ł | Recurring Charges 415.45 83                                                                         |
|   | Usage 50.23 436                                                                                     |
| ŵ |                                                                                                    |
|   | Totals                                                                                              |
|   | Total Amount - Total Records                                                                        |
|   | 465.68 519                                                                                          |

3. You can choose to view only, save, or print the report using the available icons.

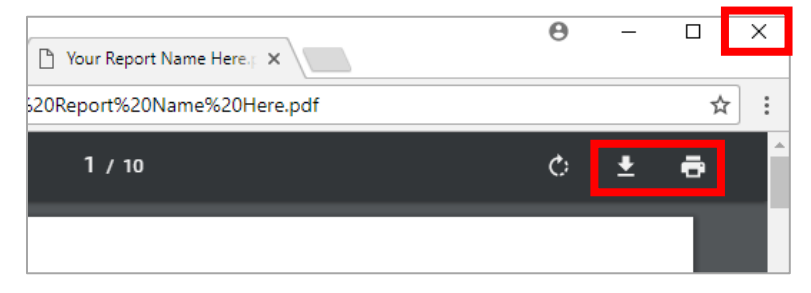

# View Non-Usage Charges

The Non-Usage Charges section of a bill displays the details for billed services and equipment.

1. To view the Non-Usage Charges, rollover **[Account Billing]**, then click **[Non-Usage Charges]** from the pop-out menu.

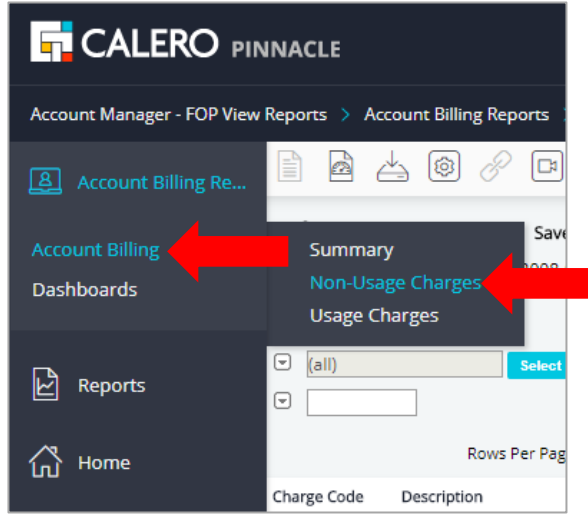

2. Click the blue **[Search]** button or enter specific search criteria in the fields provided.

| Accour | nt Manager - FOP View Reports > Ac                                                                                                | count Billing Reports > Account   | Billing > |          |       |                |          | Non-Usage Charges |
|--------|----------------------------------------------------------------------------------------------------|-----------------------------------|-----------|----------|-------|----------------|----------|-------------------|
| B      |                                                                                                    | 🛓 🕲 🔗 🖪 🕐 💁                       | arch      |          |       |                |          |                   |
|        | Non-Usage Charges     Saved Search All •     Clear Manage Save       Billing Date 27-OCT-2017     Account Number     Account Name |                                   |           |          |       | Í              |          |                   |
| Ľ      | Quick Search   =     Charge Category   (all)     Subscriber ID   •                                                                | Select Service 1                  | Number G  | •        |       |                |          | Last Name 💿 🗌     |
| 谷      | 1 - 50 Next Page                                                                                                    | Rows Per Page 50                  |           |          |       |                |          |                   |
|        | Charge Category - Charge Code                                                                                                    | Description                       | Amount    | Quantity | Total | Service Number | Location |                   |
|        | One Time Charges 9116                                                                                                    | 9116 Aastra CallerID Analog Phone | 42.00     | 1        | 42.00 | 0011-21100     | CHEK     | 10.081061         |
|        | One Time Charges EQUIP_CHARGE                                                                                                    | 2410 Digital Phone                | 27.50     | 1        | 2.50  | <100x101       | CHEK     | 1-081-0-3         |
|        | One Time Charges EQUIP_CHARGE                                                                                                    | 2420 Digital Phone                | 120.00    | 1        | 3.00  | 1708477        | BLSH     | 1.10.00           |
|        | One Time Charges EQUIP_CHARGE                                                                                                    | 9116 Aastra CallerID Analog Phone | 15.00     | 1        | 1.00  | 4170307014     |          |                   |

## **View Usage Charges**

The Usage Charges section of a bill displays a detailed list of long distance charges.

1. To view the Usage Charges, rollover [Account Billing], then click [Usage Charges] from the menu.

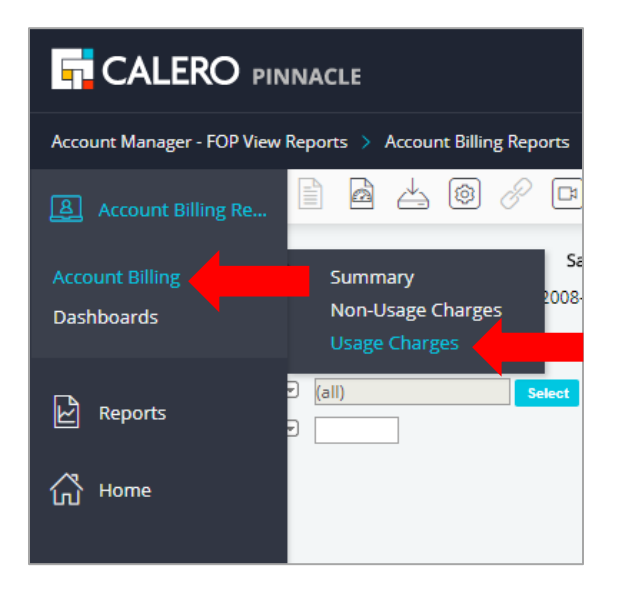

2. Click the blue [Search] button or enter specific search criteria in the fields provided.

| B                |                                                                                                    |
|------------------|----------------------------------------------------------------------------------------------------|
|                  | Billing Date 27-OCT-2017 Account Number Account Name NETWORKING AND TELECOM                                                                                                    |
| Ľ                | Quick Search     =       Usage Subtype T (all)     Select       Service Number T                                                                                                    |
| <u> </u>         | Subscriber ID C Last Name C Last Name C                                                                                                    |
| ស៊               | NO DATA FOUND.                                                                                                    |
|                  |                                                                                                    |
| $\left( \right)$ | <b><u>DO NOT</u></b> use the browser's back arrow to navigate to previous screens, this will cause your screen to lock up. Use the breadcrumb to pavigate to a previous screen in the application, or |

click on the tab that you want to access. In the example below, breadcrumb back to Account Billing by clicking the word Account Billing in the string Account Billing > NETWORKING AND TELECOM > Usage Charges or simply click the Account Billing section of the left-side menu.

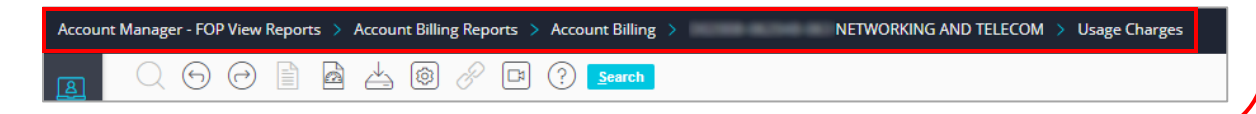

#### **Create Interactive Reports**

The Interactive Reports feature allows you to create customized reports that you can save to a .CSV file for use in other desktop software.

1. Click the Interactive Reports icon (see below) to open the reports wizard which will help you select how to format and choose information for your customized report.

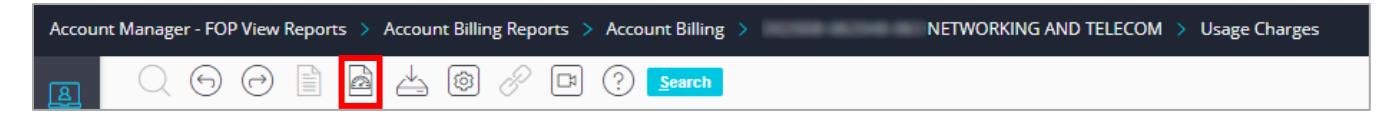

# **Create Consolidated Multiple FOP Invoices**

This function is used to generate a consolidated report of multiple accounts invoices.

1. In the Account Billing section, click the small checkbox to the left of the Billing Date for each invoice that you want to appear in a single report.

| <b>,</b> | AL    | ERO pin            | INACLE           |                                |                                          | <b>O</b> |
|----------|-------|--------------------|------------------|--------------------------------|------------------------------------------|----------|
| Account  | Manag | er - FOP View      | Reports > Accoun | t Billing Reports > Account B  | ling                                     |          |
| B        | Q     | 60                 |                  | 🕸 🖉 🖪 ? 💶                      | ch Create Multiple Account <u>R</u> epo  | rt       |
|          | Ac    | count Bi           | lling            | Saved Search                   | ▼ <u>Clear</u> <u>Manage</u> <u>Save</u> |          |
|          | Qui   | ck Search          | -                |                                |                                          |          |
|          |       | Billing Date       |                  | cst 📋 - 📃 cst                  | 3                                        |          |
| B        | Acc   | count Number       | • 🛡              |                                | Account Name 💿                           |          |
|          | 1 - 4 | 8                  |                  | Rows Per Page 50               |                                          |          |
|          |       | Billing Date -     | Account Number   | Account Name                   | Amount                                   |          |
|          |       | <u>27-0CT-2017</u> | ****             | ARMENDIG PROVIDE               | 414.45                                   |          |
| 岱        |       | <u>27-0CT-2017</u> | 4000-0114        | 10.0754,101402407              | 719.34                                   |          |
|          |       | <u>27-0CT-2017</u> |                  | 128-0010-0010-001              | 768.89                                   |          |
|          |       | <u>27-0CT-2017</u> | RC-8-403-0       | (% - () - RECURCE * Jan 1 + 10 | 270.81                                   |          |
|          |       | <u>27-0CT-2017</u> | BC-0-100-00      | THE CHARGE BY                  | 218.34                                   |          |

2. Click the blue [Create Multiple Account Report] button on the icon bar to generate the report.

| Accour | nt Manager - FOP View Reports > Account | Billing Reports > Account Billing                    |  |  |
|--------|-----------------------------------------|------------------------------------------------------|--|--|
| B      |                                         | Image: Search         Create Multiple Account Report |  |  |
|        | Account Billing                         | Saved Search Clear Manage Save                       |  |  |

3. A window will appear labeled Create Billprint\_report. Enter whatever you want your report to be named in the Report Output Name field as shown below. Click **[Ok]** to save the report.

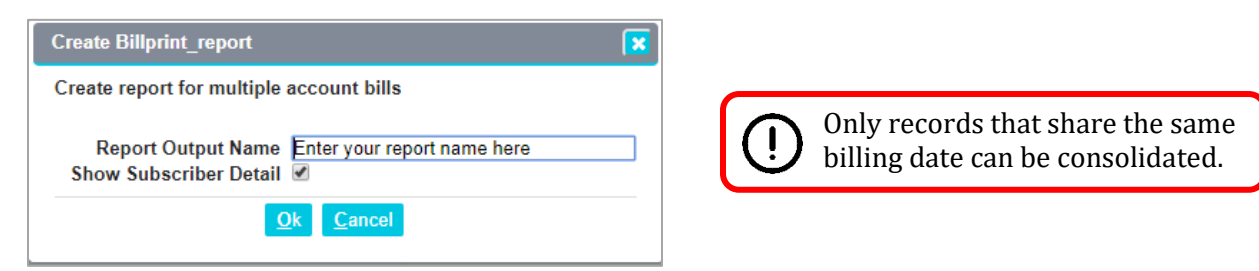

4. To view the consolidated report, click the **[Reports]** menu and then click the **[Outputs]** option.

| Account Billing Re | Barch Unhide Checked                                                                                                    |
|--------------------|----------------------------------------------------------------------------------------------------|
| Reports            | Saved Search Clear Manage Save                                                                                                    |
| Outputs            | List Report Name C Show Hidden Only                                                                                                    |
| G Home             | CST      CST      CST |

5. Click the **[Search]** button to view available reports.

| ß |                               | B P P C <u>Search</u> Unhide C     | Checked                    |                       |
|---|-------------------------------|------------------------------------|----------------------------|-----------------------|
|   | Outputs                       | Saved Search                       | ▼ <u>Clear</u> Manage Save |                       |
|   | Quick Search                  |                                    |                            |                       |
|   | Output Name 🔄                 |                                    | Report Name 📼              | Show Hidden Only 🔄    |
|   | Run Date 🖃                    | CST 👩 - CST 🗂                      | Run By 💌                   | Show Shared Outputs 🔄 |
| Ľ | Run Status 🔄 💿 All R          | eports Ocompleted ORunning OFailed |                            |                       |
|   | ENTER SEARCH CRITERIA AND CLI | CK SEARCH                          |                            |                       |

6. Click the hyperlinked name of the report to view it.

|   | Outputs                                                                                                    | Outs     Saved Search     Clear Manage Save |                     |                       |               |                  |             |
|---|----------------------------------------------------------------------------------------------------|---------------------------------------------|---------------------|-----------------------|---------------|------------------|-------------|
|   | Quick Search                                                                                                    |                                             |                     |                       |               |                  |             |
|   | Output Name 📼                                                                                                    |                                             | Report Name         | •                     |               | Show Hide        | ien Only 🖯  |
| Ľ | Run Date       Cst (a)       Cst (b)       Run By (c)       Show Shared Output         Run Status       Image: Completed       Running       Failed |                                             |                     |                       |               |                  |             |
|   | 1-1                                                                                                    | Rows Per Page                               | 50                  |                       |               |                  |             |
|   | Output Name                                                                                                    | Report Name                                 | Run By 🛛 Run Date 🕶 | File Format Size (KB) | Last Accessed | Last Accessed By | Retain Unti |
|   | Enter your report n                                                                                                    | Account Bill - Multiple                     | 08-FEB-2018 04:03PM | PDF 0.0               |               |                  |             |

#### View Vendor or Resale 'M' Accounts

1. If the budget number you want to view is a nine character 'M' number, click the blue circle in the topright corner and select **[Department Manager – Users]** from the pop-out menu.

|        |                                    |                                    | test musica unsating       | $\times$ |  |  |
|--------|------------------------------------|------------------------------------|----------------------------|----------|--|--|
| Depart | ment Manager - Users > Home > Home |                                    | SIGN OUT                   |          |  |  |
| \$     |                                    | Account Manager - FOP View Reports |                            |          |  |  |
| Ł      |                                    |                                    | Department Manager - Users |          |  |  |

2. Click [Billing] in the left-side pop-out menu, then click [Department Billing].

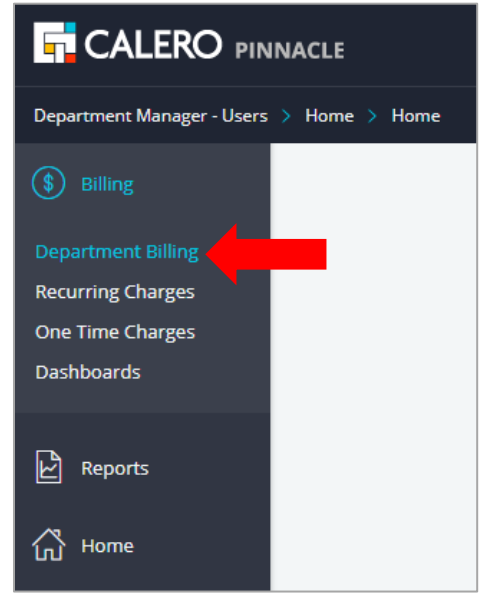

3. Click the blue [Search] button to view all invoices that are available.

You can enter or select a specific Billing Date and/or Account Number to narrow your search. Use the % sign as a wildcard to expand your search.

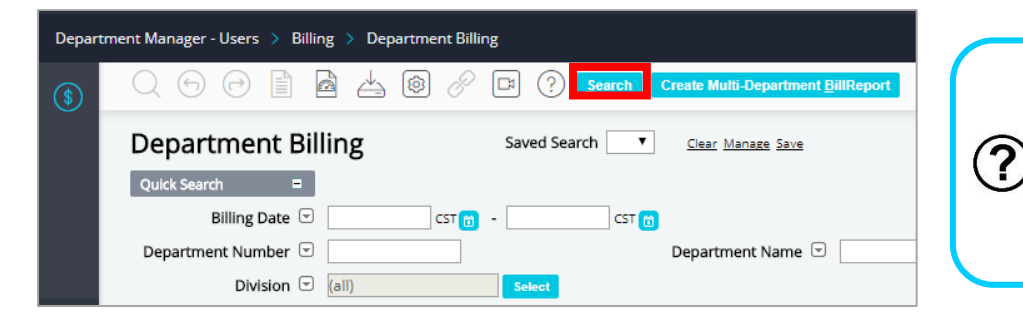

To clear the search criteria, click the <u>Clear</u> option located to the right of the Saved Search box. You can save frequently used searches for future use.

## View Departmental Bill Details

1. To view a report, click on the Billing Date hyperlink.

Typically the bill date will be the last day of the month, however, there are instances where this does not apply. For example, 27-0CT-2017 displays charges for October 2017, and an invoice 01-0CT-2017 displays charges for September 2017.

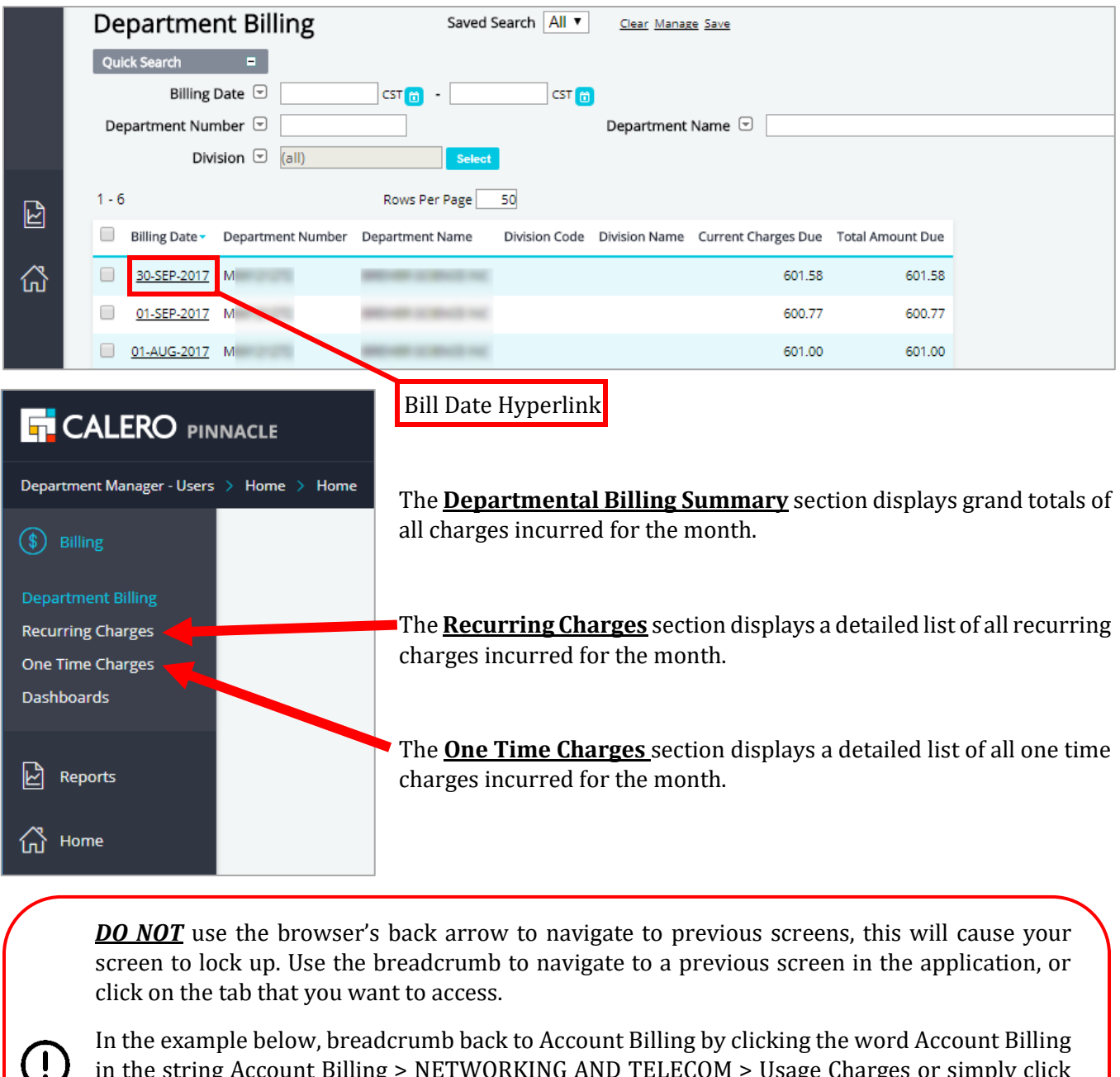

in the string Account Billing > NETWORKING AND TELECOM > Usage Charges or simply click the Account Billing section of the left-side menu.

| Accou | nt Manager - FOP View Reports > Accou                                                                       | nt Billing Reports > Account Billing > | NETWORKING AND TELECOM > Usage Charges |
|-------|----------------------------------------------------------------------------------------------------|----------------------------------------|----------------------------------------|
| B     | $\bigcirc \bigcirc \bigcirc \bigcirc \bigcirc \bigcirc \blacksquare \blacksquare \triangleq \measuredangle$ | 🕲 🔗 🖪 ? <u>S</u> earch                 |                                        |
|       |                                                                                                    |                                        |                                        |